## **Registrierung für Lehrpersonen des Kantons Aargau** Schritt-für-Schritt Anleitung für den kostenlosen SLSP-Kurier

Klicken Sie auf diesen Link: https://edoc.tools.fhnw.ch/

Falls Sie noch **kein** Bibliothekskonto besitzen, wählen Sie «Registrierung SWITCH edu-ID». Nach Erstellung des Kontos verbinden Sie dieses mit der Bibliothek, wie in der Anleitung unter «Ausleihe und Kopien» beschrieben. <u>https://www.fhnw.ch/de/die-fhnw/bibliothek-fhnw/ausleihe</u>

Mit Bibliothekskonto wählen Sie zur Antragstellung den Button «Meine Anträge».

| n w | Fachhochschule<br>Nordwestschweiz                                                                                                    |                                                                            |                           |  |  |  |  |
|-----|----------------------------------------------------------------------------------------------------|----------------------------------------------------------------------------|---------------------------|--|--|--|--|
| [   | Dienstleistungen für Lehrpersonen des Kantons Aargau                                                                                                    |                                                                            |                           |  |  |  |  |
| Fa  | Falls Sie bereits eine SWITCH edu-ID und ein swisscovery-Konto besitzen, melden Sie sich bitte über "Meine Anträge" an. Falls noch nicht geschehen, erstellen Sie bitte |                                                                            |                           |  |  |  |  |
| e   | ine SWITCH edu-ID u<br>Meine Anträge                                                                                                    | nd registrieren sich für swisscovery. Hilfe<br>Registrierung SWITCH edu-ID | Registrierung swisscovery |  |  |  |  |
|     |                                                                                                    |                                                                            |                           |  |  |  |  |

Wählen Sie die Organisation «ID SWITCH edu-ID».

| AAI edu-ID                                                                                | S₩ITCH                       |
|-------------------------------------------------------------------------------------------|------------------------------|
| Über AAI   FAQ   Hilfe   Datenschutz                                                      |                              |
| Organisation auswählen                                                                    |                              |
| Um auf den Dienst <b>FHNW Edoc</b> zuzugreifen, wähle<br>Organisation, der Sie angehören. | en oder suchen Sie bitte die |
| ID SWITCH edu-ID                                                                          | ▼ Auswählen                  |

Melden Sie sich mit Ihren Switch-edu-ID Daten an.

| Login für: edu-ID Kontoverwalt          | ung                                                                | 0 |
|-----------------------------------------|--------------------------------------------------------------------|---|
| <b>Beschreibung</b><br>Aktualisieren ur | <b>des Dienstes:</b><br>1d erweitern Sie Ihr edu-ID Benutzerkonto. |   |
|                                         | SWITCH edu-ID                                                      |   |
| E-Mail:                                 | john.doe@example.org                                               |   |
| Passwort:                               | Geben Sie Ihr Passwort ein                                         |   |
|                                         | Konto erstellen Login                                              |   |

Über die Seite «Meine Anträge» wählen Sie «Neuer Antrag» und auf der folgenden Seite rechts den Button «Neuer Antrag: Kurier».

| <b>n</b> <i>w</i> Fachhochschule<br>Nordwestschweiz |                                                                                                    |  |  |  |  |
|-----------------------------------------------------|----------------------------------------------------------------------------------------------------|--|--|--|--|
| Meine Anträge                                       |                                                                                                    |  |  |  |  |
| Neuer Antrag                                        | Kurier Antrag                                                                                                    |  |  |  |  |
|                                                     | Füllen Sie den Kurier-Antrag aus, um Medien über den SLSP Kurier kostenlos an<br>eine FHNW Bibliothek bestellen zu können.<br>Neuer Antrag: Kurier |  |  |  |  |

Geben Sie Ihre vollständigen Angaben an und laden Sie zudem einen Nachweis Ihrer Lehrtätigkeit an der Volksschule im Kanton Aargau im Feld «Nachweis der Lehrtätigkeit» hoch. Dies kann ein Scan Ihrer Arbeitsbescheinigung oder ein Screenshot des Webseiteneintrags Ihrer Schule sein.

| Nachweis der<br>Lehrtätigkeit | Durchsuchen Keine Datei ausgewählt.                                                                                     |
|-------------------------------|----------------------------------------------------------------------------------------------------|
|                               | Lehrerausweis, Bestätigung der Schule oder Screenshot der Schulwebseite, auf der die Lehrperson namentlich erwähnt ist. |
| Absenden                      | Zurücksetzen                                                                                                    |

Gerne prüfen wir nach der Antragstellung Ihre Angaben. Nach der Freischaltung wird eine automatische Meldung mit der Zusage an Sie gesendet.